# BMC Web Setup User Guide www.dfi.com

## Please Refer To The Following Steps:

Step 1: Insert LAN cable to Network Socket

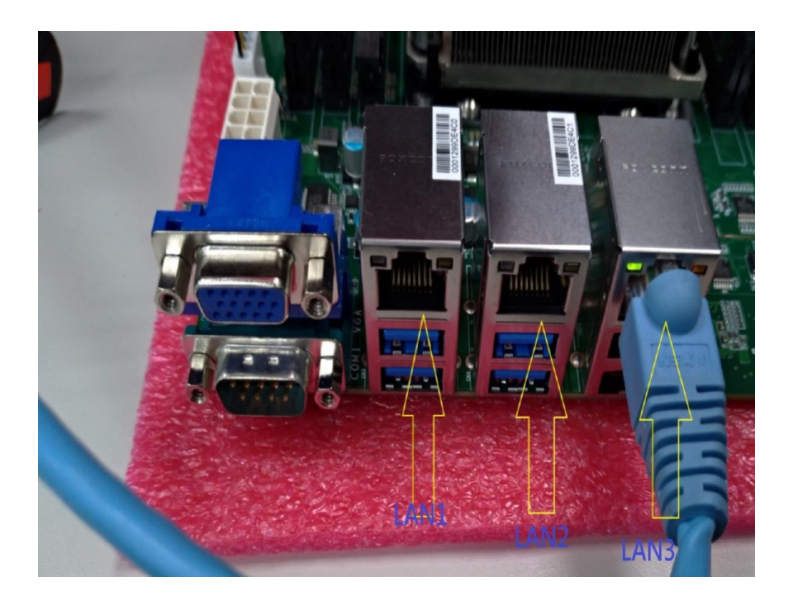

## Step 2: Enter to BIOS to check BMC IP

- => Advanced
- => H20 IPMI Configuration
- => BMC Configuration

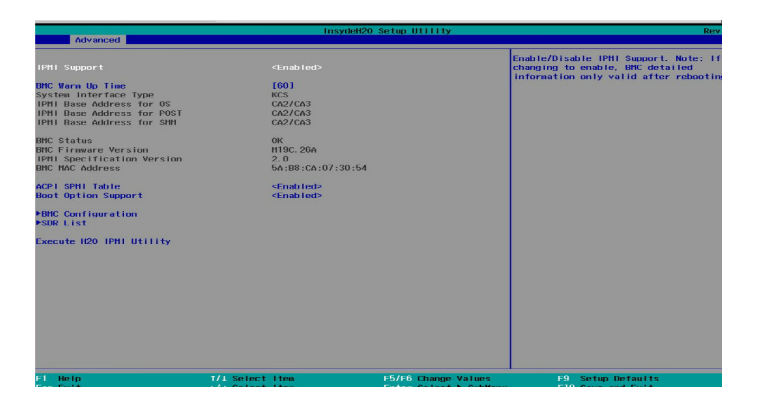

| Main Advanced Security P                                                                                                    | li<br>not Exit  | nsydeH20 Setup Utility  |              |              | Rev         |
|----------------------------------------------------------------------------------------------------|-----------------|-------------------------|--------------|--------------|-------------|
| Aut Advanced Security B<br>AGEI Configuration<br>bell configuration<br>bell configuration<br>FAIA Configuration<br>FAIA Configuratio<br>FAIA Configuration<br>FAIA Configuration<br>FAIA Configuration<br>FA | oot Fuil        |                         | Displays H20 | IPH1 and BRC | Information |
| Esc Exit                                                                                                    | +/+ Select Item | Enter Select + Sublienu | F10 S        | ave and Exit |             |

## Step 3: Choose BMC LAN Channel to check BMC LAN IP

## There are three BMC LAN Channels :

| BMC Lan Channel | NIC Description   | BMC Default IP |
|-----------------|-------------------|----------------|
| LAN 1           | BMC Shared LAN    | 192.168.0.100  |
| LAN 2           | BMC Shared LAN    | 192.168.0.102  |
| LAN 3           | BMC Dedicated LAN | 192.168.0.104  |

## Choose BMC LAN Channel

| Advanced                                                                                                    |            | Insyde                                                                                                    | 20 Setup Utility    | Rev                                                                                                    |
|----------------------------------------------------------------------------------------------------|------------|----------------------------------------------------------------------------------------------------|---------------------|----------------------------------------------------------------------------------------------------|
| Advanced<br>BPC Configuration<br>Vectoring Timer Comports<br>et allocation in Go<br>Vectoring Timer Action<br>Vistoring Timer Action<br>Vistor Configuration<br>Left Chernel Number<br>Des Species<br>Des Species<br>Des |            | (0) sabled:<br>(0) sabled:<br>(0) sabled:<br>(5)<br>(4)<br>(4)<br>(5)<br>(5)<br>(5)<br>(5)<br>(5)<br>(5)<br>(5)<br>(5 | 20 Setup Utility    | Dev<br>This is Lun Channel Number for BPC,<br>SetVet LAN information according to<br>The Valid Lan Channel Number : 01 02 |
| ipod proris Longth<br>Ipod Statics IP Address<br>IPoS Gateway Address                                                                                                    |            | 03011112<br>1641<br>9:6:0:0:0:0:0:0<br>9:6:0:0:0:0:0:0<br>9:6:0:0:0:0:0                                               | Freel (No)          |                                                                                                    |
| F1 Help                                                                                                    | 1/1 Select | I tem                                                                                                    | F5/F6 Change Values | F9 Setup Defaults                                                                                                    |

#### BMC LAN Channel 1

|                                                                                                    | Insydell20                                                                                                    | ) Setup Utility                               | Rev                                                                         |
|----------------------------------------------------------------------------------------------------|----------------------------------------------------------------------------------------------------|-----------------------------------------------|-----------------------------------------------------------------------------|
| Advanced                                                                                                    |                                                                                                    |                                               | 1995<br>                                                                    |
| BMC Configuration                                                                                                    |                                                                                                    |                                               | This is Lon Channel Number for BMC.<br>Set/Get LAN information according to |
| Watchdog Timer Support<br>Not disable in OS<br>Watchdog Timer Timeout<br>Watchdog Timer Action                                                                                     | <pre><disabled> <disabled> [5] [5] <nord reset=""></nord></disabled></disabled></pre>                                      |                                               | The Valid Lan Channel Number : 01 02                                        |
| ▶User Configuration                                                                                                    |                                                                                                    |                                               |                                                                             |
| LAN Channel Humber<br>IPM Sources<br>IPM Since Hask<br>IPM Schnet Hask<br>IPM Schnet Hask<br>IPM Schert Hask<br>IPM Schert Henders<br>IPM Static IP Address<br>IPM Scheway Address | 11<br>451atic><br>162.163.0.100<br>265.265.00<br>0.0.0.0<br>40jeatiod><br>1641<br>0.00.0.0.0.0.0.0.0.000<br>0.00.0.0.0.0.0 |                                               |                                                                             |
| F1 Help<br>Esc Exit                                                                                                    | 1/1 Select Item<br>+/+ Select Item                                                                                         | F5/F6 Change Values<br>Enter Select ► SubMenu | F9 Setup Defaults<br>F10 Save and Exit                                      |

#### • BMC LAN Channel 2

| Advanced                                    | Insyde#2                  | 0 Setup Utility        | Rev                                                                                                    |
|---------------------------------------------|---------------------------|------------------------|----------------------------------------------------------------------------------------------------|
| BMC Configuration<br>Watchdog liver Support | <pre>40 isabled&gt;</pre> |                        | This is Lan Channel Number for BHC,<br>Set/Get LAN information according to<br>The Valid Lan Channel Number : 01 02 |
| Not disable in OS                           | <disabled></disabled>     |                        |                                                                                                    |
| Watchdog Timer Tineout                      | [5]                       |                        |                                                                                                    |
| Watchdog Timer Action                       | <hard reset=""></hard>    |                        |                                                                                                    |
| ▶User Configuration                         |                           |                        |                                                                                                    |
| LAN Channel Number                          |                           |                        |                                                                                                    |
| IPv4 Source                                 | <static></static>         |                        |                                                                                                    |
| IPv4 IP Address                             | 192, 168, 0, 102          |                        |                                                                                                    |
| IPv4 Subnet Hask                            | 265, 255, 0, 0            |                        |                                                                                                    |
| IPv4 Gateway Address                        | 0. 0. 0. 0                |                        |                                                                                                    |
| IPv6 Node                                   | <disabled></disabled>     |                        |                                                                                                    |
| IPv6 Prefix Length                          | [64]                      |                        |                                                                                                    |
| IPv6 Static IP Address                      | 0:0:0:0:0:0:0:0           |                        |                                                                                                    |
| n to differing matrices                     | 0.0.0.0.0.0.0.0           |                        |                                                                                                    |
|                                             |                           |                        |                                                                                                    |
|                                             |                           |                        |                                                                                                    |
|                                             |                           |                        |                                                                                                    |
| F1 Help                                     | t/4 Select Item           | F5/F6 Change Values    | F9 Setup Defaults                                                                                                   |
| Esc Exit                                    | +/+ Select Iten           | Enter Select 🕨 SubHenu | F10 Save and Exit                                                                                                   |

#### BMC LAN Channel 3

.

|                                                                                                    |                          | InsydeH2                                                                                                    | 0 Setup Utility                                | Rev                                                                         |
|----------------------------------------------------------------------------------------------------|--------------------------|----------------------------------------------------------------------------------------------------|------------------------------------------------|-----------------------------------------------------------------------------|
| Advanced                                                                                                    |                          |                                                                                                    |                                                |                                                                             |
| BMC Configuration                                                                                                    |                          |                                                                                                    |                                                | This is Lan Channel Number for BMC,<br>Set/Get LAN information according to |
| Watchdog Timer Support<br>Not disable in OS<br>Watchdog Timer Timeout<br>Watchdog Timer Action                                                                   |                          | ≪Disabled><br>≪Disabled><br>[5]<br>≪Hard Reset>                                                                  |                                                | The Valid Lan Channel Number : 01 02                                        |
| ▶User Configuration                                                                                                    |                          |                                                                                                    |                                                |                                                                             |
| LAN Channel Humber<br>IPv4 Source<br>IPv4 IP Address<br>IPv4 Suncer Hask<br>IPv6 Gateway Address<br>IPv6 Folde<br>IPv6 Static IP Address<br>IPv6 Gateway Address |                          | (2)<br>(5%14110)<br>(5%14110)<br>(5%1410)<br>(5%1410)<br>(1)(5%1410)<br>(1)(1)(1)(1)(1)(1)(1)(1)(1)(1)(1)(1)(1)( |                                                |                                                                             |
| F1 Help<br>Esc Exit                                                                                                    | 1/1 Select<br>+/+ Select | l ten<br>I ten                                                                                                   | F5/F6 Change Values<br>Enter Select ► Subflenu | F9 Setup Defaults<br>F10 Save and Exit                                      |

## 3.1 You can change your BMC LAN Setting

BMC LAN Source: DHCP, Static

| Advanced                                                                                                    | Ins                                                                                                    | ydeH20 Setup Utility                           | Rev                                                                                                    |
|----------------------------------------------------------------------------------------------------|----------------------------------------------------------------------------------------------------|------------------------------------------------|----------------------------------------------------------------------------------------------------|
| BMC Configuration<br>Watchdog Timer Support<br>Not disable in OS<br>Watchdog Timer Timeout<br>Watchdog Timer Action<br>PUser Configuration                                 | « <b>Disabled</b> »<br>«Disabled»<br>[5]<br>«Hard Reset»                                                                                                    |                                                | DHCP: BMC IPv4 settings viil be<br>configured automatically by DHCP.<br>Static: BMC IPv4 sattings viil be<br>configured manually |
| LAR Channel Honber<br>IPod Source<br>IPod Source<br>IPod Shaler Basis<br>IPod Gaturay Address<br>IPod Bhale<br>IPod Bhale<br>IPod Bhale IP Address<br>IPod Gaturay Address | [3]<br>192.168.0.10<br>255.255.00.0.0<br>0.0.0.0<br>(1) subtract<br>191<br>0.0.0.0<br>0.0.0.0<br>0.0.0.0<br>0.0.0.0<br>0.0.0.0<br>0.0.0.0<br>0.0.0.0<br>0.0.0<br>0.0.00<br>0.0.00<br>0.0.00<br>0.0.00<br>0.0.000000 | 4<br>1Pvd. Source<br>3: \$551 (c<br>0: BHCP    |                                                                                                    |
| F1 Help<br>Esc Exit                                                                                                    | 1/4 Select Item<br>+/→ Select Item                                                                                                    | F5/F6 Change Values<br>Enter Select ► Subflenu | F9 Setup Defaults<br>F10 Save and Exit                                                                                           |

#### BMC IP address

| ódyanced                                                                                                    | Insy                                                                                                    | deH20 Setup Utility                           |                                        | Rev |
|----------------------------------------------------------------------------------------------------|----------------------------------------------------------------------------------------------------|-----------------------------------------------|----------------------------------------|-----|
| BHC Configuration                                                                                                    |                                                                                                    | c                                             | onfig BHC IPv4 IP Address.             |     |
| Vatchdog Timer Support<br>Not disable in OS<br>Vatchdog Timer Timeout<br>Vatchdog Timer Action                                                                                | <disabled><br/><disabled><br/>[5]<br/><hard reset=""></hard></disabled></disabled>                           |                                               |                                        |     |
| LAN Channel Number<br>IPv4 Source<br>IPv4 Source<br>IPv4 Source<br>IPv4 Source<br>IPv6 Rotewy Address<br>IPv6 Restis Length<br>IPv6 Static IP Address<br>IPv6 Gateway Address | [3]<br>(50, 164, 50, 164<br>(50, 555, 60, 60, 70, 60, 70, 70, 755, 60, 70, 70, 70, 70, 70, 70, 70, 70, 70, 7 | 1Pv4 1P Address<br>192, 168, 0, 106           |                                        |     |
| F1 Help<br>Esc Exit                                                                                                    | 1/4 Select Item<br>+/→ Select Item                                                                           | F5/F6 Change Values<br>Enter Select ► SubMenu | F9 Setup Defaults<br>F10 Save and Exit |     |

#### BMC Subnet mask

•

| 4dvanced                                                                                                    |                                                                                                    | InsydeH20 Setup Utility                                                            | Rev                                    |
|----------------------------------------------------------------------------------------------------|----------------------------------------------------------------------------------------------------|------------------------------------------------------------------------------------|----------------------------------------|
| BMC Configuration                                                                                                    |                                                                                                    |                                                                                    | Config BNC IPv4 Subnet Mask.           |
| Watchdog Timer Support<br>Not disable in OS<br>Watchdog Timer Timeout<br>Watchdog Timer Action                                                                                                | <disal<br><disal<br>[5]<br/><hard< th=""><th>hted⊃<br/>sted&gt;<br/>Reset&gt;</th><th></th></hard<></disal<br></disal<br> | hted⊃<br>sted><br>Reset>                                                           |                                        |
| LAN Channel Number<br>ITMA Bource<br>ITMA Bource<br>ITMA Subar Tack<br>ITMA Satemay Address<br>ITMA Satemay Address<br>ITMA Satemay Address<br>ITMA Static IP Address<br>ITMA Satemay Address | [3]<br><5141<br>102.11<br>0.0.0<br><0:00<br>00:00<br>0:000                                                                | tc=<br>55.0.104<br>55.0.0<br>0<br>91etz   IV4 Subnet Hask<br>10.0.0<br>295,255.0.0 |                                        |
| F1 Help<br>Esc Exit                                                                                                    | 1/4 Select Item<br>←/→ Select Item                                                                                        | F5/F6 Change Values<br>Enter Select ≻ SubHenu                                      | F9 Setup Defaults<br>F10 Save and Exit |

Step 4: Setup Client Network Configuration

Configure Client IP to be in the same Network area

| Realtek PCIe GBE Family Controller |
|------------------------------------|
| 78-45-C4-0A-AB-3A                  |
| 否                                  |
| 192.168.0.109                      |
| 255.255.0.0                        |
|                                    |
|                                    |
|                                    |
| 是                                  |
| fe80::3950:9ce8:5dc0:ce44%11       |
| fec0:0:0:ffff::1 %1                |
| fec0:0:0:fffff::2%1                |
| fec0:0:0:ffff::3%1                 |
|                                    |
|                                    |
|                                    |

Client IP and BMC IP need to be in same Network area

Example:

BMC LAN Channel 3 IP: 192.168.0.104 submask:255.255.0.0 Client IP : 192.168.0.109 submask:255.255.0.0 Step 5: Enter BMC IP to Browser to access BMC Web

BMC default USERID: dfi

BMC default Password: dfi

### Web Browser List

Google Chrome 63.0.3239 (latest stable version) Mozilla Firefox Quantum 57.0.4 (latest stable version) Microsoft edge 41.16299.15.0 (latest stable version) Safari(on macOS Sierra) 11.0.2 (latest stable version)

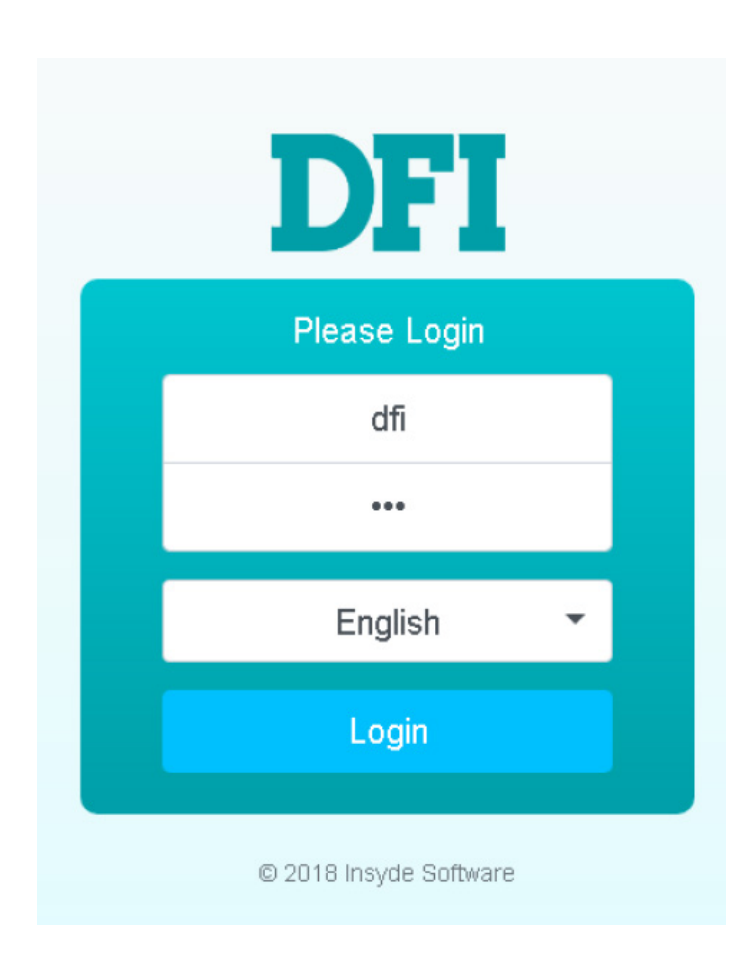

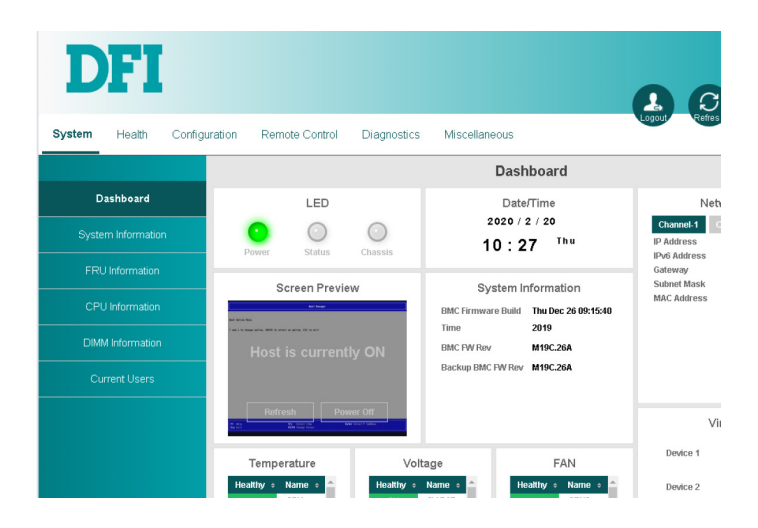

DFI reserves the right to change the specifications at any time prior to the product's release. This user guide may be based on the product's revision. For more documentation and drivers, please visit the download page at <u>www.dfi.</u> <u>com/downloadcenter</u>, or via the QR codes to the right.

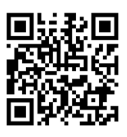